## CONFIGURING WINDOWS 7, XP AND VISTA FOR SMU VPN

1. Go to https://securenet.smu.edu and login using your SMU credentials (Figure 1) and click "Download"

|          | Login                                    |
|----------|------------------------------------------|
|          | Please enter your username and password. |
| Figure 1 | USERNAME:                                |
|          | Login                                    |

2. Click **Install** (Figure 2)

| Internet Exp | lorer - Security Warning                                                                                                 |                                             | ×                                               | ]        |
|--------------|----------------------------------------------------------------------------------------------------|---------------------------------------------|-------------------------------------------------|----------|
| Do you w     | ant to install this software?<br>Name: <u>AnyConnect VPN Client</u><br>Publisher: <u>Clisco Systems, Inc.</u><br>options | Install                                     | Don't Install                                   |          |
|              | While files from the Internet can be use<br>our computer. Only install software fre<br>isk?                              | eful, this file type c<br>om publishers you | an potentially harm<br>trust. <u>What's the</u> | Figure 2 |

3. Once done, VPN connection will be established (Figure 3). Logout and close the browser window

| Care Care Care Care Care Care Care Care | Address react in a |                                                                   |                                                                                                    |          |
|-----------------------------------------|--------------------|-------------------------------------------------------------------|----------------------------------------------------------------------------------------------------|----------|
| And Annual Streets                      |                    | cisco Cisco                                                       | AnyConnect VPN Client                                                                                                    |          |
| Vi tir Constant<br>(a) Service Service  | 1                  | Weblaunik Status Status Salasa Salasa Salasa Salasa Salasa Salasa | Assessment on transfer that these the assessments that the second statement of the the second statement of the transfer of the second statement of the second statement of the |          |
|                                         |                    | 2                                                                 |                                                                                                    | Figure 3 |

4. When connected to the **Cisco AnyConnect VPN Client**, you will see the **AnyConnect icon with a lock** (Figure 4). To disconnect your VPN connection, right-click on the AnyConnect icon and click **Disconnect** 

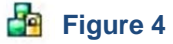

If you encounter any problems, please email us at: lawtech@smu.edu.